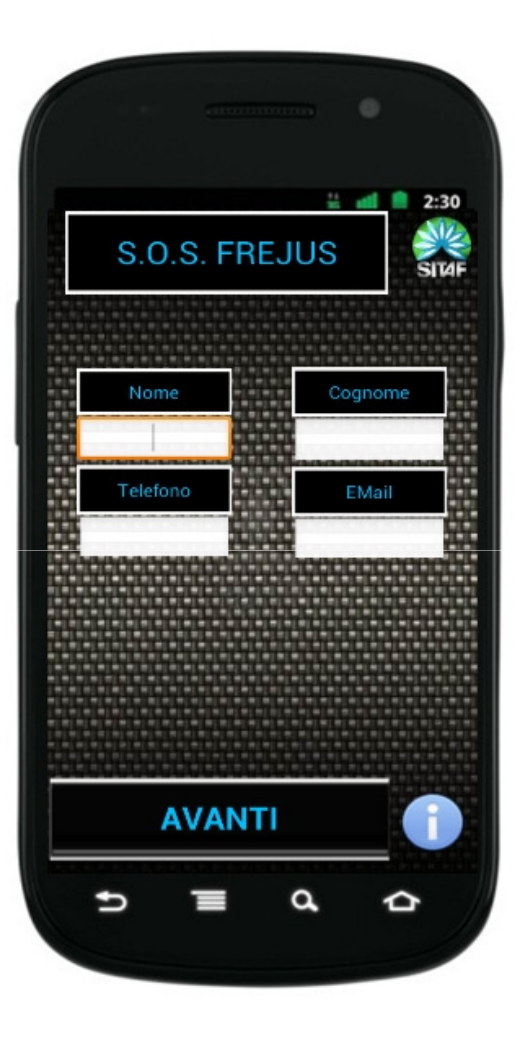

#### SCHERMATA INIZIALE

L'utente può decidere di inserire le informazioni personali: Nome e Cognome, mail e numero di telefono. In questo caso, le informazioni memorizzate consentono l'immediata identificazione da parte dei mezzi di soccorso.

Nel caso l'utente non inserisca nessuna informazione, il Posto di Controllo visualizzerà soltanto l'indirizzo dello smartphone.

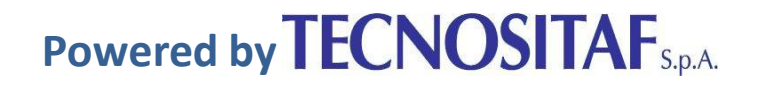

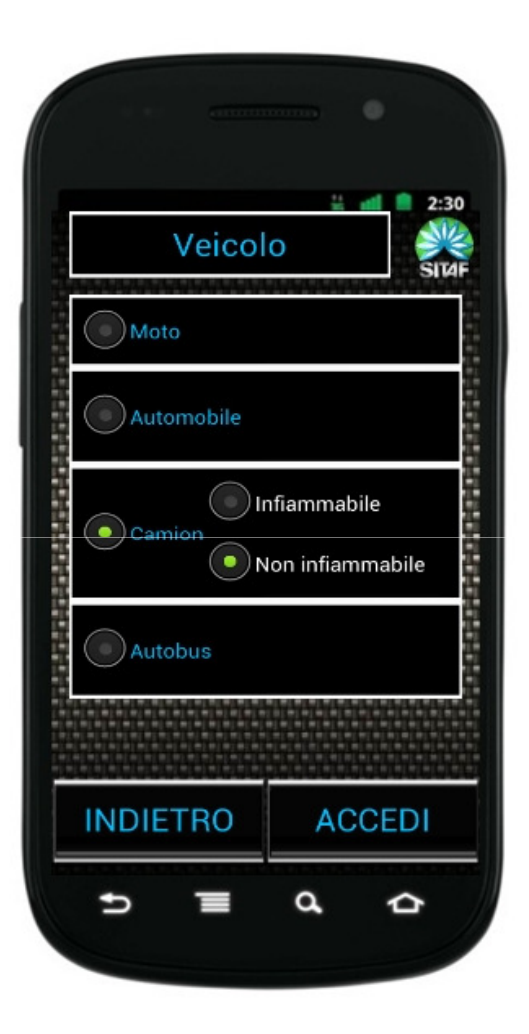

## **INSERIMENTO TIPO DI VEICOLO**

Questa schermata permette di inserire il tipo veicolo, il numero di persone (auto e bus) ed il tipo di carico (infiammabile / non infiammabile). Con il tasto "ACCEDI" si entra nell'applicazione ed i dati dell'utente vengono trasmessi al Posto di Controllo.

Il tasto con l'icona delle informazioni permette di accedere alla maschera di info del prodotto.

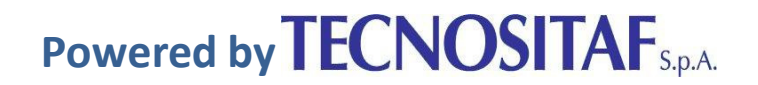

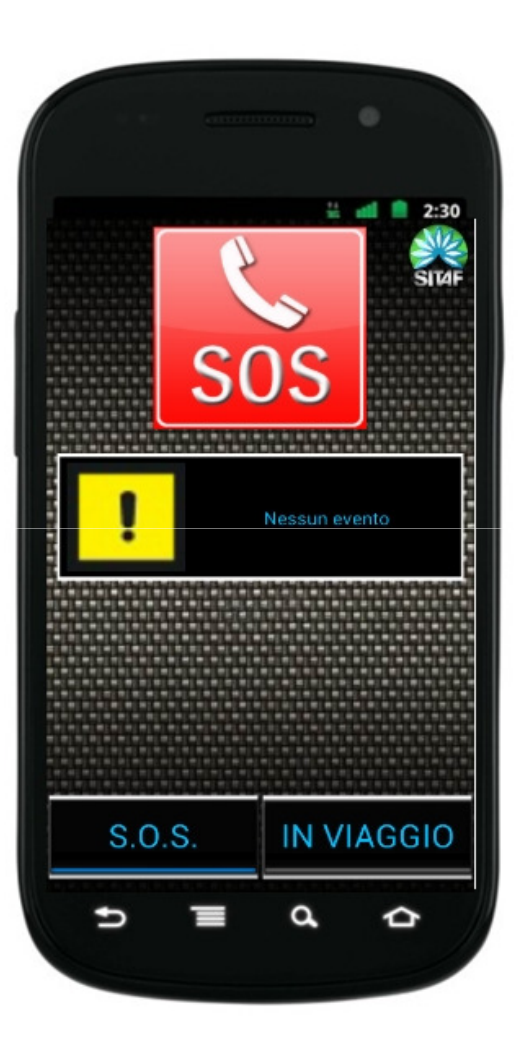

#### SCHERMATA PRINCIPALE

L'utente può eseguire la chiamata di emergenza S.O.S. premendo il tasto apposito e può leggere l'ultimo messaggio di infomobilità ricevuto.

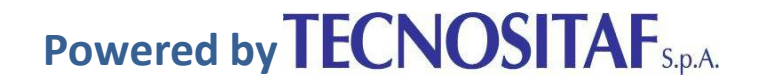

#### CHIAMATA IN ARRIVO DAL POSTO DI CONTROLLO

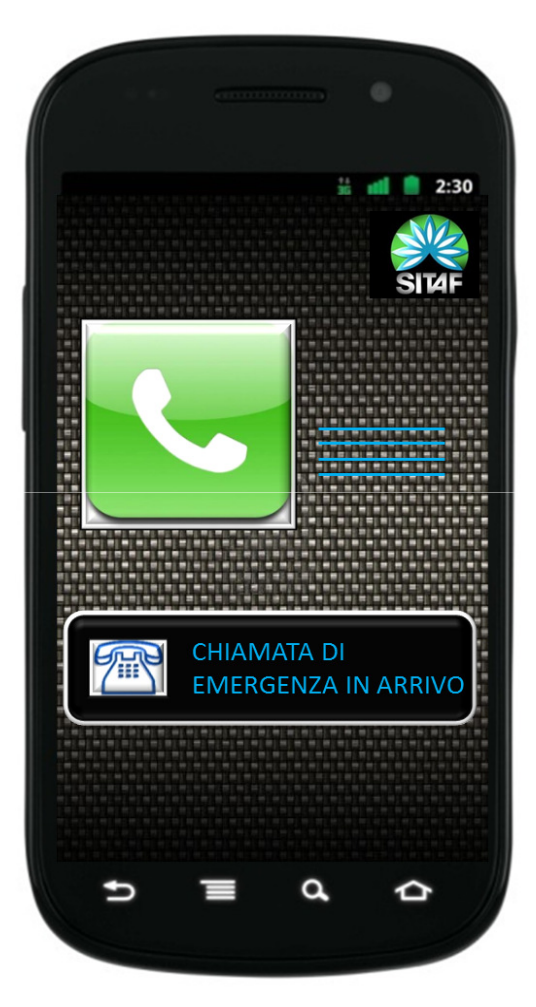

Nel caso di chiamata dal Posto di Controllo, l'accettazione avviene premendo il pulsante di risposta.

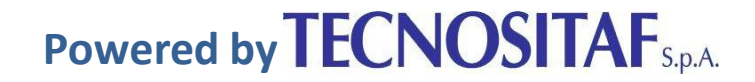

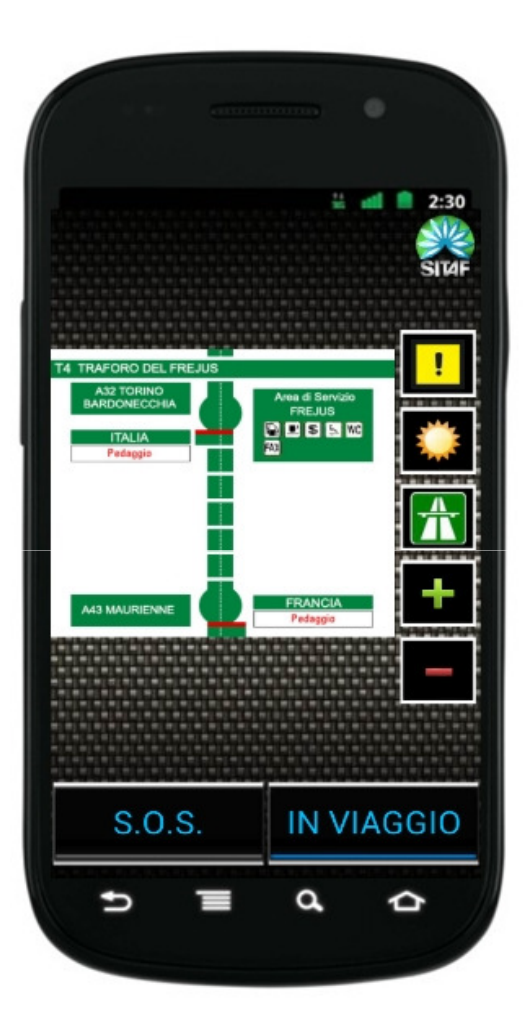

# **IN VIAGGIO**

Nella schermata sono presenti:

- mappa del Traforo del Frejus,
- tasto per EVENTI
- tasto per il METEO
- tasto per info sull' Autostrada A32
- tasti + e per zoom

Il tasto SOS permette di ritornare alla schermata principale.

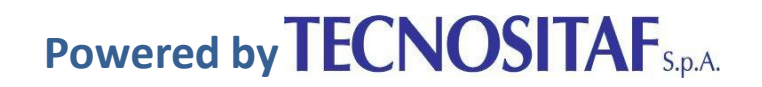

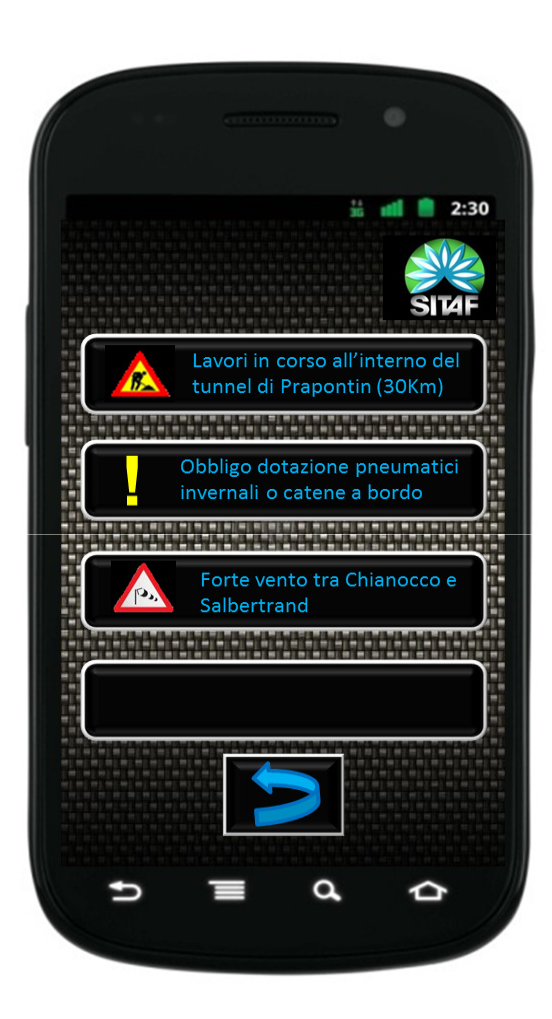

# EVENTI

Vengono visualizzati i messaggi di infomobilità che riguardano il tratto del Traforo che il cliente sta percorrendo.

Il tasto con la freccia permette di ritornare alla schermata IN VIAGGIO.

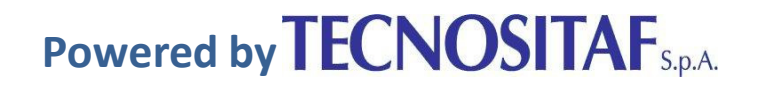

# 2:30 SIT4 Bardonecchia Iodane Ð d 5

# METEO

In questa schermata sono riportate le informazione meteo delle località di Torino, Avigliana, Bardonecchia e Modane. Il tasto con la freccia permette di ritornare alla schermata IN VIAGGIO.

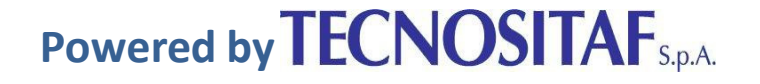

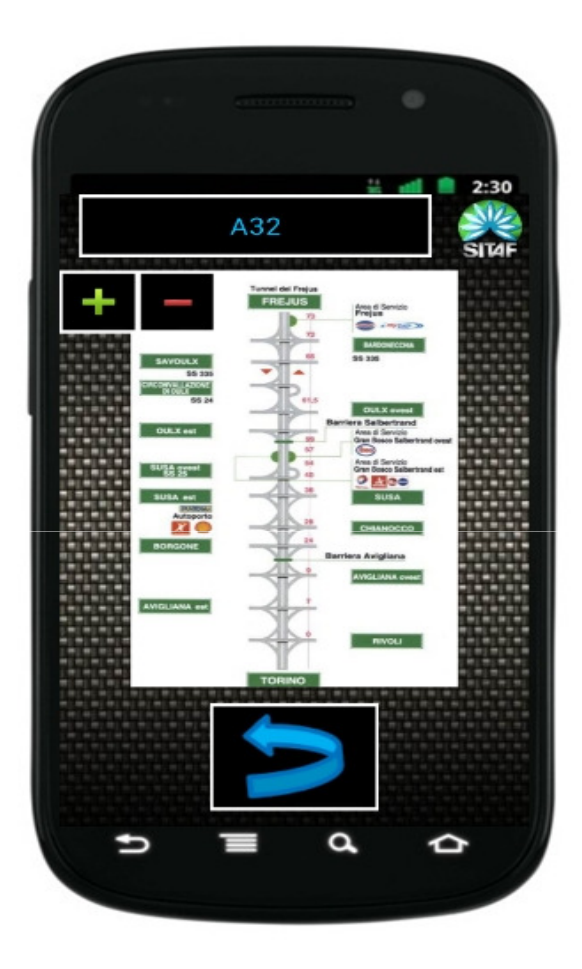

In questa schermata sono visualizzati il tracciato dell' Autostrada A32 Torino-Bardonecchia in cui è possibile identificare i vari svincoli e barriere. Il tasto con la freccia permette di ritornare alla schermata IN VIAGGIO

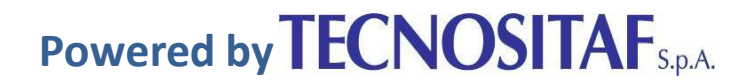

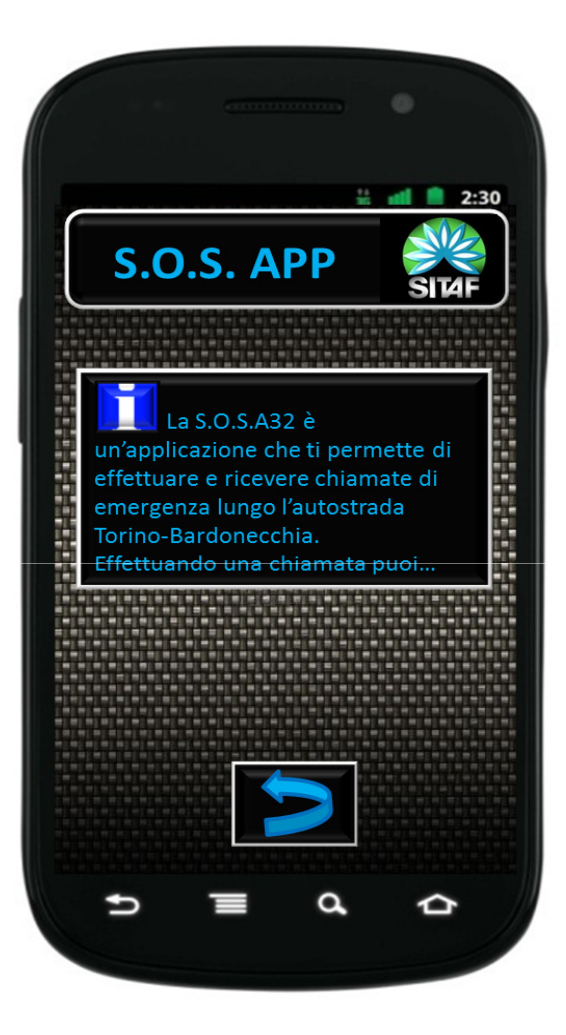

### **INFO SOS APP**

Questa schermata fornisce informazioni utili sull' Applicazione. Il tasto con la freccia permette di ritornare alla

schermata IN VIAGGIO

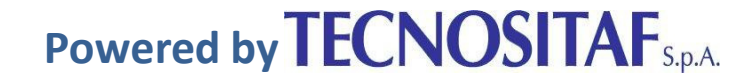